## MOBİL (ANDROID) KURULUM DÖKÜMANI

| 1.adım |                                                                             |                                                                       |
|--------|-----------------------------------------------------------------------------|-----------------------------------------------------------------------|
|        | E-posta kur                                                                 | Telefonunuzun E-posta uygulamasını açın veya;                         |
|        | Mevcut bir hesabı seçin veya birkaç basit<br>adımla yeni bir hesap ekleyin. | <b>1.</b> Telefonunuzun <b>Ayarlar</b> bölümüne girin.                |
|        | Mevcut hesabı seç 💌                                                         | <b>2. Ayarlar</b> bölümünden yer ala <b>n Hesaplar</b> bölümünü açın. |
|        | Oturum açma ayrıntılarını gir                                               | 3. Yeni E-Posta Kur seçeneğini seçin.                                 |
|        | adi.soyadi@uyap.gov.tr                                                      | <b>4.</b> E-posta:<br>adi.sovadi@anavasa.aov.tr                       |
|        |                                                                             | adi.soyadi@yargitay.gov.tr<br>adi.soyadi@yargitaycb.gov.tr            |
|        | Sifreyi göster                                                              | adi.soyadi@hsk.gov.tr<br>adi.soyadi@danistay.gov.tr                   |
|        |                                                                             | adi.soyadi@taa.gov.tr<br>adi.soyadi@anayasa.gov.tr                    |
|        |                                                                             | adi.soyadi@atk.gov.tr<br>adi.soyadi@uyap.gov.tr                       |
|        |                                                                             | adi.soyadi@uyusmazlik.gov.tr                                          |
|        |                                                                             | aai.soyaai@aaaiei.gov.ir                                              |
|        |                                                                             | <b>5. Parola:</b> E-posta Parolanızı girin.                           |
|        |                                                                             | <b>6. Manuel Kurulum</b> sekmesine tıklayın.                          |
|        |                                                                             |                                                                       |

| 2. adım |                 | 🗭 🏰 🖌 %29 💈 14:56             | <b>1. Microsoft Exchange Activesync</b> |
|---------|-----------------|-------------------------------|-----------------------------------------|
|         | <del>&lt;</del> | E-posta hesabı ekle           | seçenegini seçin.                       |
|         |                 |                               |                                         |
|         |                 | Ne tür bir hesap?             |                                         |
|         |                 | POP3 HESABI                   |                                         |
|         |                 | IMAP HESABI                   |                                         |
|         |                 | MICROSOFT EXCHANGE ACTIVESYNC |                                         |
|         |                 |                               |                                         |
|         |                 |                               |                                         |
|         |                 |                               |                                         |
|         |                 |                               |                                         |
|         |                 |                               |                                         |

3. adım

| ③  | 4.5G | %31    | ġ | 14.56 |
|----|------|--------|---|-------|
| Ú. |      | 70 J I |   | 14.00 |

Exchange sunucusu ayarları  $\leftarrow$ 

E-posta adresi adi.soyadi@uyap.gov.tr

Etki alanı\kullanıcı adı

adi.soyadi@uyap.gov.tr

| Şifre             |  |
|-------------------|--|
| •••••             |  |
|                   |  |
| Şifreyi göster    |  |
| Exchange sunucusu |  |

**İSTEMCİ SERTİFİKASI** 

Güvenli bağlantı kullanın (SSL)

push.uyap.gov.tr

İstemci sertifikası kullanın

adi.soyadi@yargitay.gov.tr adi.soyadi@yargitaycb.gov.tr adi.soyadi@hsk.gov.tr adi.soyadi@danistay.gov.tr adi.soyadi@taa.gov.tr adi.soyadi@anayasa.gov.tr adi.soyadi@atk.gov.tr

adi.soyadi@uyap.gov.tr adi.soyadi@uyusmazlik.gov.tr adi.soyadi@adalet.gov.tr

1. E-posta Adresi:

adi.soyadi@anayasa.gov.tr

## 2. Etki Alanı \ Kullanıcı Adı

adi.soyadi@anayasa.gov.tr adi.soyadi@yargitay.gov.tr adi.soyadi@yarqitaycb.gov.tr adi.soyadi@hsk.gov.tr adi.soyadi@danistay.gov.tr adi.soyadi@taa.gov.tr adi.soyadi@anayasa.gov.tr adi.soyadi@atk.gov.tr adi.soyadi@uyap.gov.tr adi.soyadi@uyusmazlik.gov.tr adi.soyadi@adalet.gov.tr

3.Exchange Sunucusu: push.uyap.gov.tr

4. Güvenli Bağlantı Kullanın (SSL): Evet

5. **İleri** butonuna tıklayın.

ileri 🕥

| 4. adım | 🗭 👫 🗚 %82 🖬 15:40                                                                                                    | <b>1.</b> Çıkan <b>Güvenlik Uyarısı</b> penceresinde <b>Devam</b> butonuna tıklayan |
|---------|----------------------------------------------------------------------------------------------------|-------------------------------------------------------------------------------------|
|         | ← Exchange sunucusu ayarları                                                                                                    |                                                                                     |
|         | Etki alanı\kullanıcı adı<br>adi.soyadi@uyap.gov.tr                                                                                                    |                                                                                     |
|         | Şifre                                                                                                    |                                                                                     |
|         | Şi Güvenlik uyarısı   Bu sitenin güvenlik sertifikası ile ilgili   Ex   sorunlar var.   21   Bu sertifika güvenilir bir kuruluştan değil.   G   G   GÖSTER   İPTAL   DEVAM |                                                                                     |
|         | İSTEMCİ SERTİFİKASI                                                                                                    |                                                                                     |
|         | Mobil cihaz ID'si                                                                                                    |                                                                                     |
|         | SEC143C7A14914AF                                                                                                    |                                                                                     |
|         | ileri 🔊                                                                                                    |                                                                                     |

| 5. adım | C |                             | 🚫 456 🖌 %84 🗲 15:43 | 2 | 1 Harry Carry blacks has dithing brown |
|---------|---|-----------------------------|---------------------|---|----------------------------------------|
|         |   | ← Hesap secenek             | leri                |   | göre düzenleyebilirsiniz.              |
|         |   |                             |                     |   | 2 <b>İleri</b> hutonuna tıklayın       |
|         |   | E-posta senkronizasyon süre | SI                  |   |                                        |
|         |   | 3 gün 🔻                     |                     |   |                                        |
|         |   | Program senkronizasyonu     |                     |   |                                        |
|         |   | Push 🔻                      |                     |   |                                        |
|         |   | Yoğun dönem programı        |                     |   |                                        |
|         |   | Push 🔻                      |                     |   |                                        |
|         |   | E-posta alma boyutu         |                     |   |                                        |
|         |   | 50 KB 🔻                     |                     |   |                                        |
|         |   | Takvim senkronizasyon süres | si                  |   |                                        |
|         |   | 2 hafta 🔻                   |                     |   |                                        |
|         |   | E-posta ulaştığında bana l  | bildir 🔽            |   |                                        |
|         |   | E-posta senkronizasyonu     |                     |   |                                        |
|         |   |                             | ileri 🔊             |   |                                        |

| 6. adım |                                                                                                    | 1. Hesabınıza bir isim girin.                                                                                                    |
|---------|----------------------------------------------------------------------------------------------------|----------------------------------------------------------------------------------------------------|
|         | E-posta kur                                                                                                    | <b>2. Kaydet</b> butonuna tıklayıp işlemi tamamlayın.                                                                                                    |
|         | Hesabınız kuruldu ve e-posta gönderip<br>almak için hazır.<br>Bu hesaba bir ad verin (İsteğe bağlı)<br>adi.soyadi@uyap.gov.tr | Not: E-posta uygulamanızın çalışabilmesi<br>için telefonunuzun senkronizasyon<br>ayarlarının açık olması gerekmektedir.<br>Mail alıp göndermede problem<br>yaşıyorsanız eğer kontrol etmeyi<br>unutmayınız. |
|         | KAYDET                                                                                                    |                                                                                                    |